(через інтернет-банкінг ПУМБ Бізнес)

## Інструкція щодо оформлення заяви на підключення до Сервісу «Сплачуйте частинами»

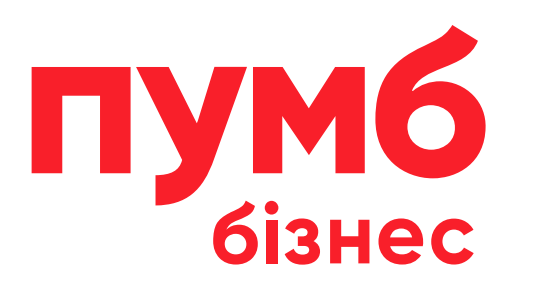

## До Сервісу «Сплачуйте частинами» можуть бути підключені Клієнти, які відповідають наступним критеріям:

- мають статус юридичної особи-резидента або фізичної особи-підприємця, грошовий оборот від здійснення підприємницької діяльності яких за повний календарний рік не перевищує 200 млн. грн без ПДВ;
- приєдналися до <u>Договору банківського обслуговування корпоративних клієнтів</u> для корпоративних клієнтів сегменту малого і мікро бізнесу, грошовий оборот яких від здійснення підприємницької/ незалежної професійної діяльності за календарний рік не перевищує 200 млн грн. та відкрили у Банку хоча б один Рахунок у національній валюті відповідно до умов цього Договору;
- основним видом економічної діяльності Клієнта є реалізація фізичним особам споживачам товарів,
  робіт та/або послуг як у торгівельних та офісних приміщеннях Клієнта, так і поза їх межами з
  використанням інформаційно-комунікаційних систем, зокрема офіційного сайту Клієнта в мережі Інтернет,
  власного офіційного акаунту у будь-яких публічних соціальних мережах та/або електронних торгівельних
  майданчиків (маркетплейсів), які належать третім особам;
- місце реєстрації та/або місцезнаходження Клієнта та/або його торгівельних та офісних приміщень, у яких реалізуються товари, роботи та/або послуги фізичним особам – покупцям, є територія України за винятком тимчасово окупованих територій, визначених такими відповідно до Закону України «Про забезпечення прав і свобод громадян на тимчасово окупованій території України», та/або територій територіальних громад в районах проведення воєнних (бойових) дій або які перебувають в тимчасовій окупації, оточенні (блокуванні), перелік яких встановлюється відповідним наказом Міністерства з питань реінтеграції тимчасово окупованих територій України;
- при реалізації фізичним особам покупцям товарів, робіт та/або послуг за допомогою інформаційнокомунікаційних систем використовують в мережі Інтернет сайти, домени, а також публічні соціальні мережі та/або електронні торгівельні майданчики (маркетплейси), які не заборонені в Україні.

## Оформлення заяви на підключення до Сервісу "Сплачуйте частинами"

- 1. Увійдіть в інтернет-банкінг ПУМБ Бізнес за допомогою свого логіну та паролю.
- 2. В основному меню, знайдіть пункт «Продукти та сервіси» та натисніть на нього (рис. 1), після чого знайдіть пункт «Інші продукти» (рис. 2) та натисніть на нього.

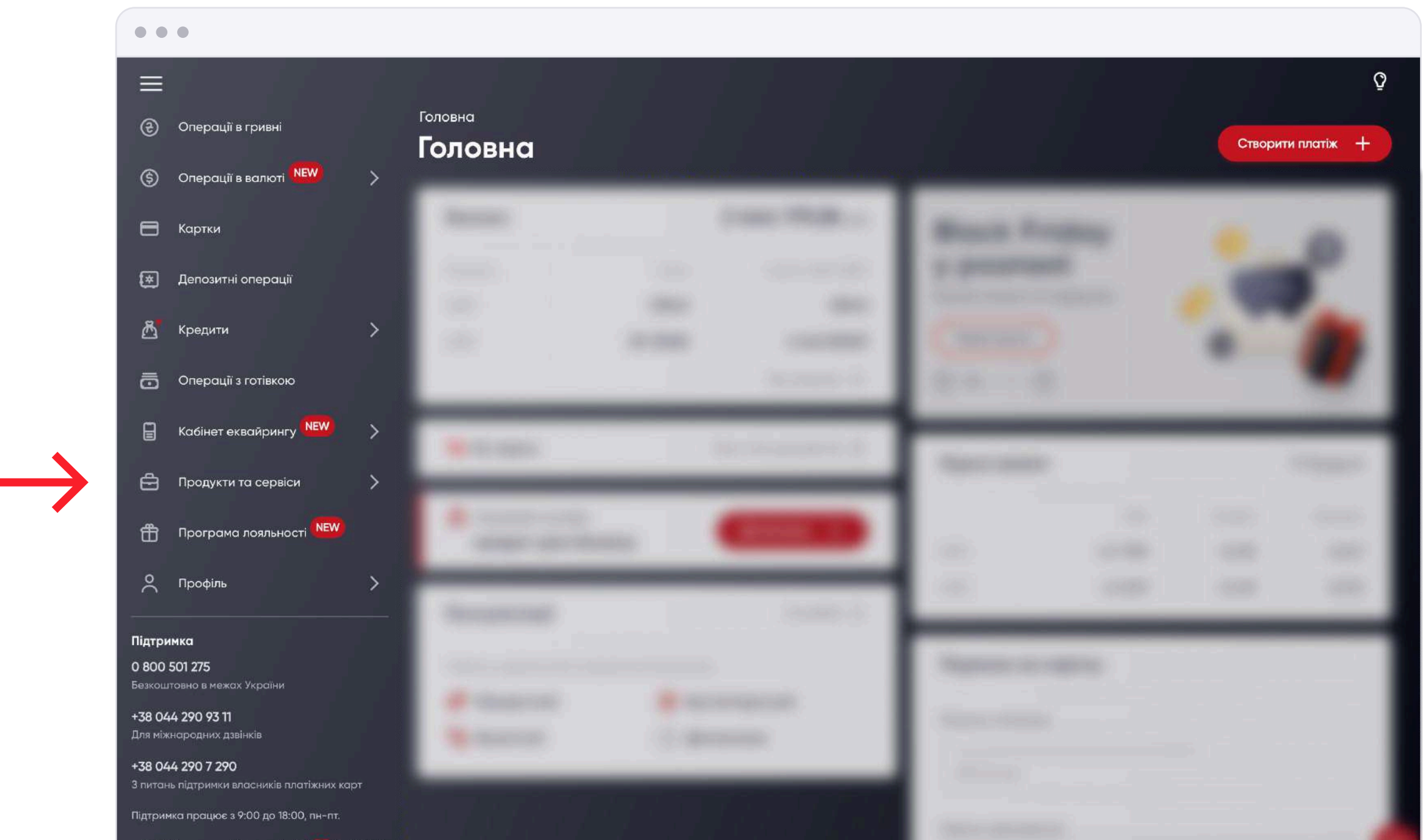

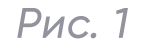

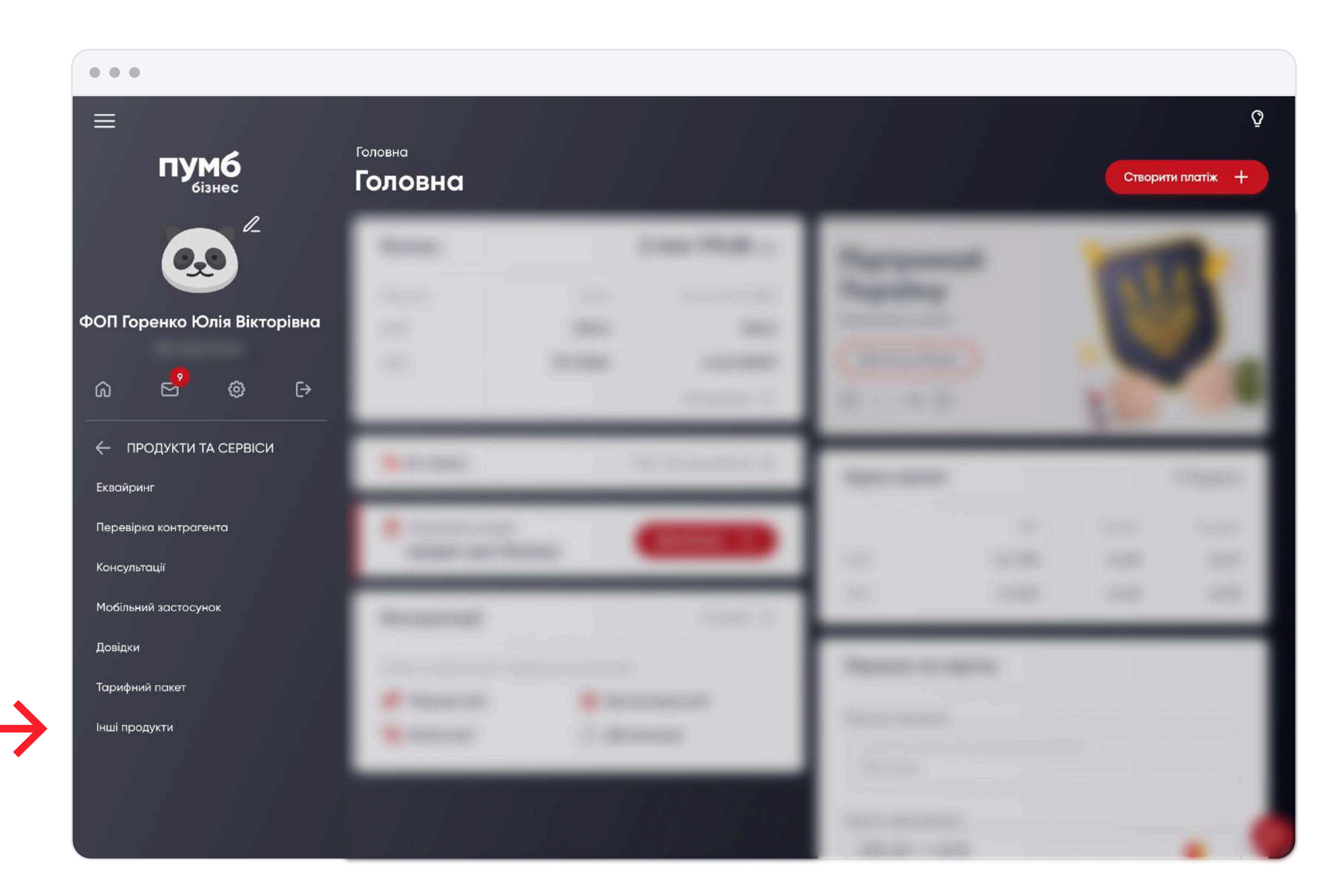

3. Вам відкриється нова сторінка (рис. 3), на якій вам потрібно знайти та натиснути на кнопку «Сплачуйте частинами» і вам будуть доступні всі функції цього розділу.

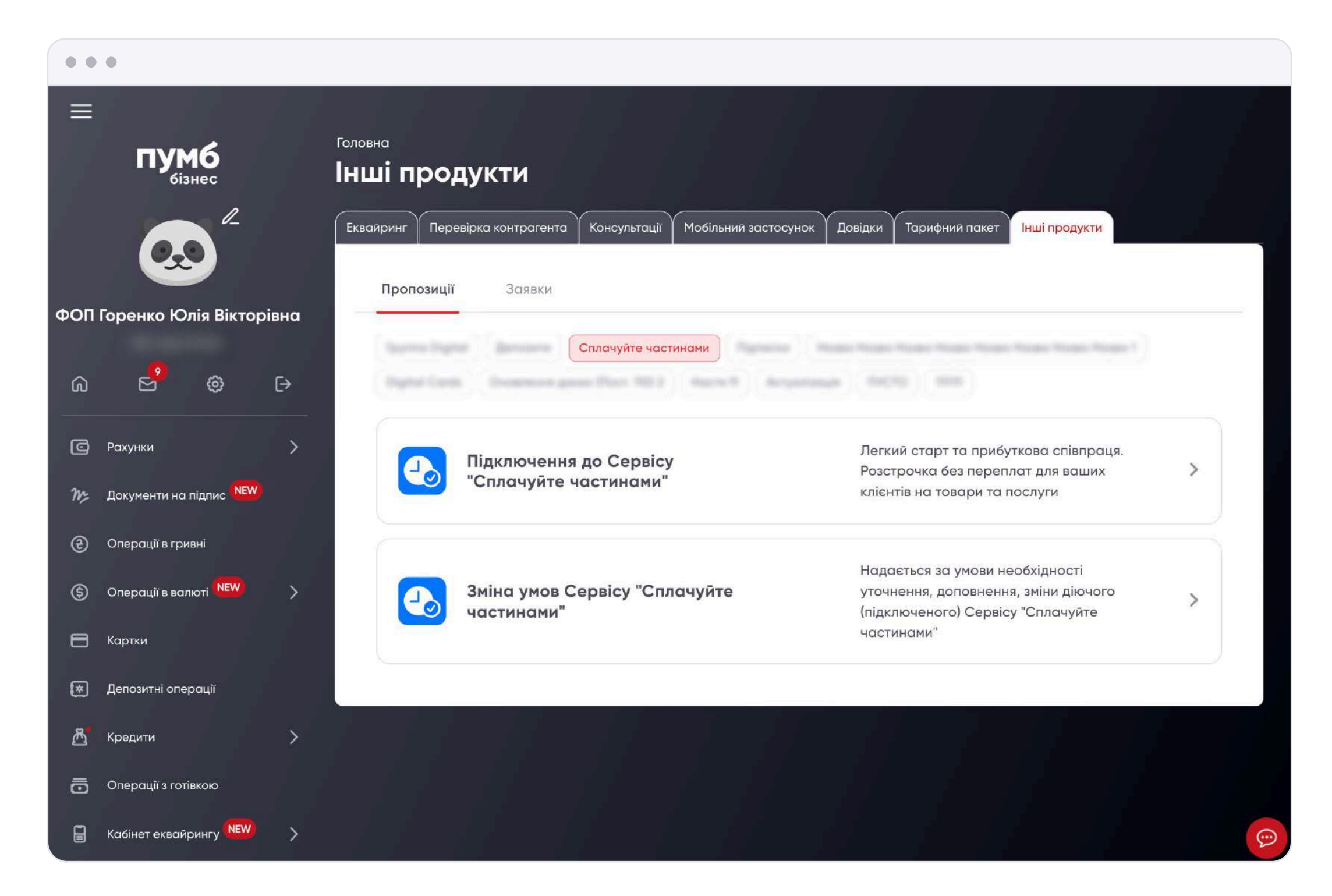

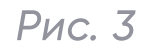

4. Оберіть «Підключення до Сервісу "Сплачуйте частинами"» і вам відкриється нова сторінка з заявою, яку вам потрібно заповнити (рис. 4). Перед заповненням заяви ознайомтеся з Тарифами АТ «ПУМБ» за користування корпоративними клієнтами Сервісом «Сплачуйте частинами».

| • •                         | •                              |                      |                             |                                                                                                    |
|-----------------------------|--------------------------------|----------------------|-----------------------------|----------------------------------------------------------------------------------------------------|
|                             | пумб<br><sub>бізнес</sub>      | Головна > Г<br>Заявс | нші продукти<br>В ПРО ОФОРМ | илення                                                                                                    |
|                             |                                |                      |                             | на підключення до Сервісу "Сплачуйте<br>частинания"                                                                                                    |
| ФОП Горенко Юлія Вікторівна |                                |                      |                             | Remun regenerative Capatio "Consequinte vecchavitate" ins angeles<br>gegenerate trabaportugio give ingologyesturol vecchave generatives                                                                                                    |
| G                           | e <sup>9</sup> @               | €→                   | $\rightarrow$               | <u>Тарифи АТ «ПУМБ» за користування корпоративними клієнтами</u><br>сервісом «Сплачуйте частинами»                                                                                                    |
| C                           | Рахунки                        | >                    | •                           |                                                                                                    |
| m                           | Документи на підпис <b>NEW</b> |                      |                             | Compariso processos à como                                                                                                    |
| æ                           | Операції в гривні              |                      |                             | Reserve a reserve consistent of general general general control of the set of the set |
| ٩                           | Операції в валюті <b>NEW</b>   | >                    |                             | Tankagen, panter na latto marrar fontante                                                                                                    |
| 8                           | Картки                         |                      |                             | Respire sourcestant evening recedency give togetheast representes                                                                                                    |
| *                           | Депозитні операції             |                      |                             |                                                                                                    |
| ð                           | Кредити                        | >                    |                             | Resplay and the second second                                                                                                    |
| 0                           | Операції з готівкою            |                      |                             | and the second second se                                                                                                    |
|                             | Кабінет еквайрингу NEW         | >                    |                             |                                                                                                    |

5. Заповніть поля, що стосуються вашого бізнесу. Якщо, наприклад, у вас тільки інтернетмагазин, то поля адреси магазинів не є обов'язковими до заповнення.

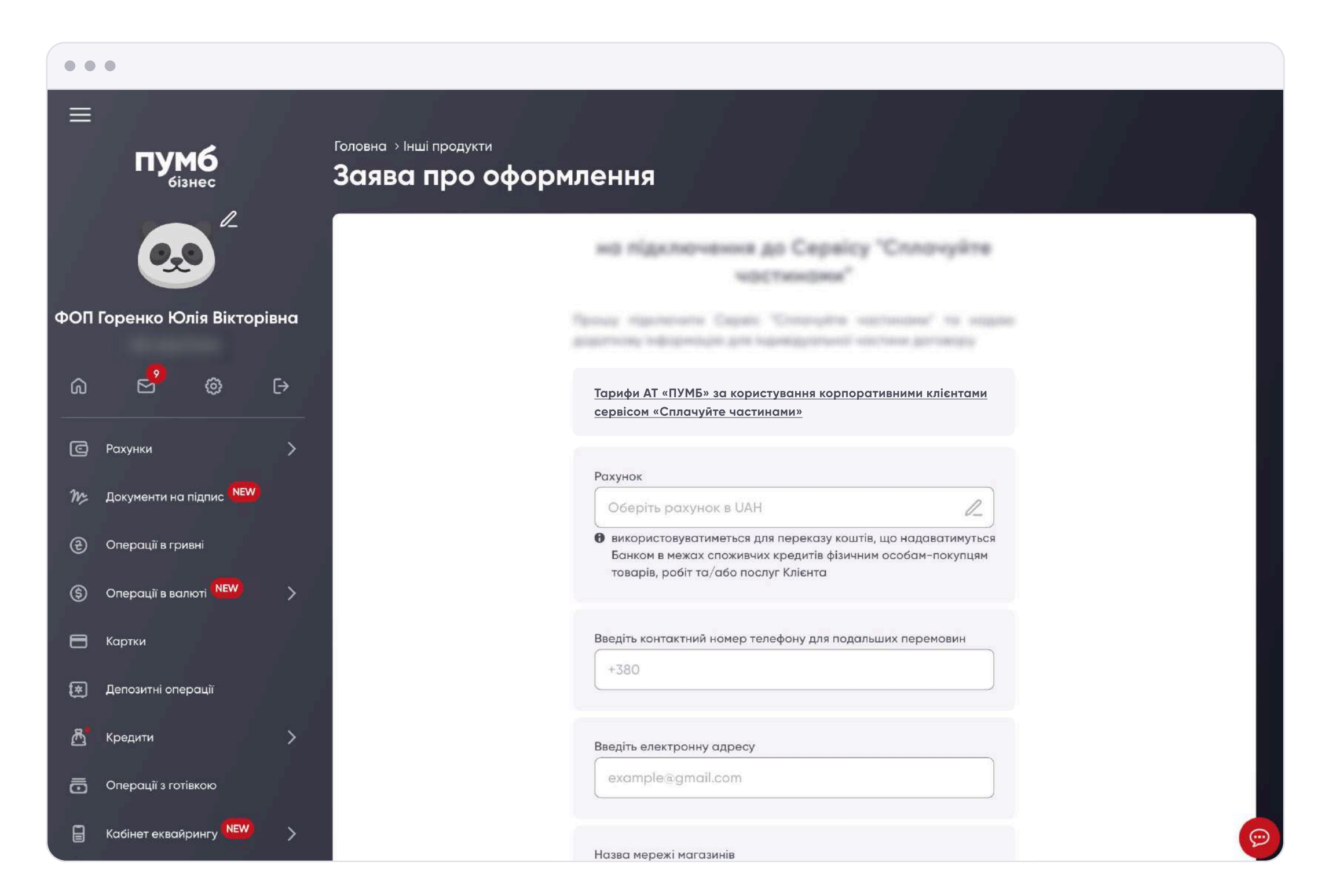

Рис. 5

6. Після заповнення всіх полів, що стосуються вашого бізнесу, натисніть на кнопку «Продовжити» (рис. 6) та перейдіть до підписання заяви. Ви також можете її завантажити чи роздрукувати для ознайомлення. Після ознайомлення з заявою натисніть на кнопку «Підписати», щоб завершити процес оформлення заяви (рис. 7).

| ••  | •                           |    |  |                                                                             |                                                  |                                           |           |            |  |
|-----|-----------------------------|----|--|-----------------------------------------------------------------------------|--------------------------------------------------|-------------------------------------------|-----------|------------|--|
|     |                             |    |  |                                                                             |                                                  |                                           | Скасувати | Продовжити |  |
|     | <b>пумб</b>                 |    |  | Побутова техніка                                                            |                                                  | ~                                         |           |            |  |
|     |                             |    |  | Категорія товарів<br>Аудіо-відео техніка                                    |                                                  | ~                                         |           |            |  |
| ФОП | ФОП Горенко Юлія Вікторівна |    |  |                                                                             |                                                  |                                           |           |            |  |
| බ   | e <sup>9</sup> @            | [→ |  | категорія товарів<br>Комп'ютери / офіс / зв'я                               | язок                                             | ~                                         |           |            |  |
| G   | Рахунки                     | >  |  | -                                                                           |                                                  |                                           |           |            |  |
| M:  | Документи на підпис 腕       |    |  | Якщо обрали варіант "Інш                                                    | е", введіть категорію товарів                    |                                           |           |            |  |
| €   | Операції в гривні           |    |  |                                                                             | -,                                               |                                           |           |            |  |
| \$  | Операції в валюті 🛚 🍽       | >  |  | Коментар                                                                    |                                                  |                                           |           |            |  |
| 8   | Картки                      |    |  |                                                                             |                                                  |                                           |           |            |  |
| ۲   | Депозитні операції          |    |  | Заява на підключення до<br>індивідуальною частиною дог<br>погодження Банком | Сервісу «Сплачуйте чо<br>овору та набуває чиннос | астина <mark>ми»</mark> є<br>ті з дати її |           |            |  |
| ይ   | Кредити                     | >  |  |                                                                             |                                                  |                                           |           |            |  |
| ō   | Операції з готівкою         |    |  |                                                                             |                                                  | (                                         | Скасувати | родовжити  |  |
|     | Кабінет еквайрингу 🚾        | >  |  |                                                                             |                                                  |                                           |           | 9          |  |

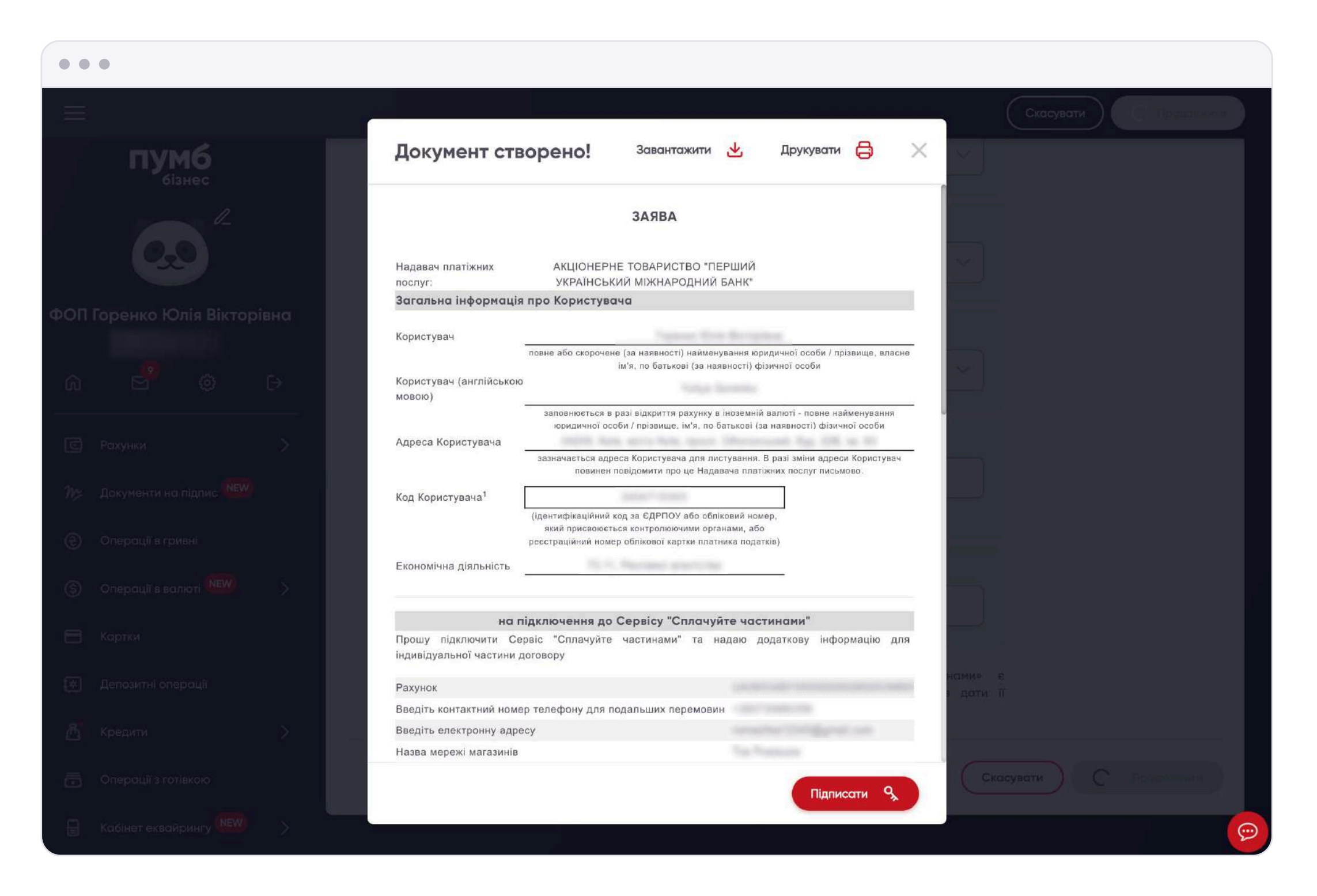

Рис. 7

7. Оберіть особу-підписувача, від імені якої буде направлена заява на підключення до Сервісу «Сплачуйте частинами» та натисніть «Далі» (рис. 8).

| ••• |  |  |
|-----|--|--|
|     |  |  |

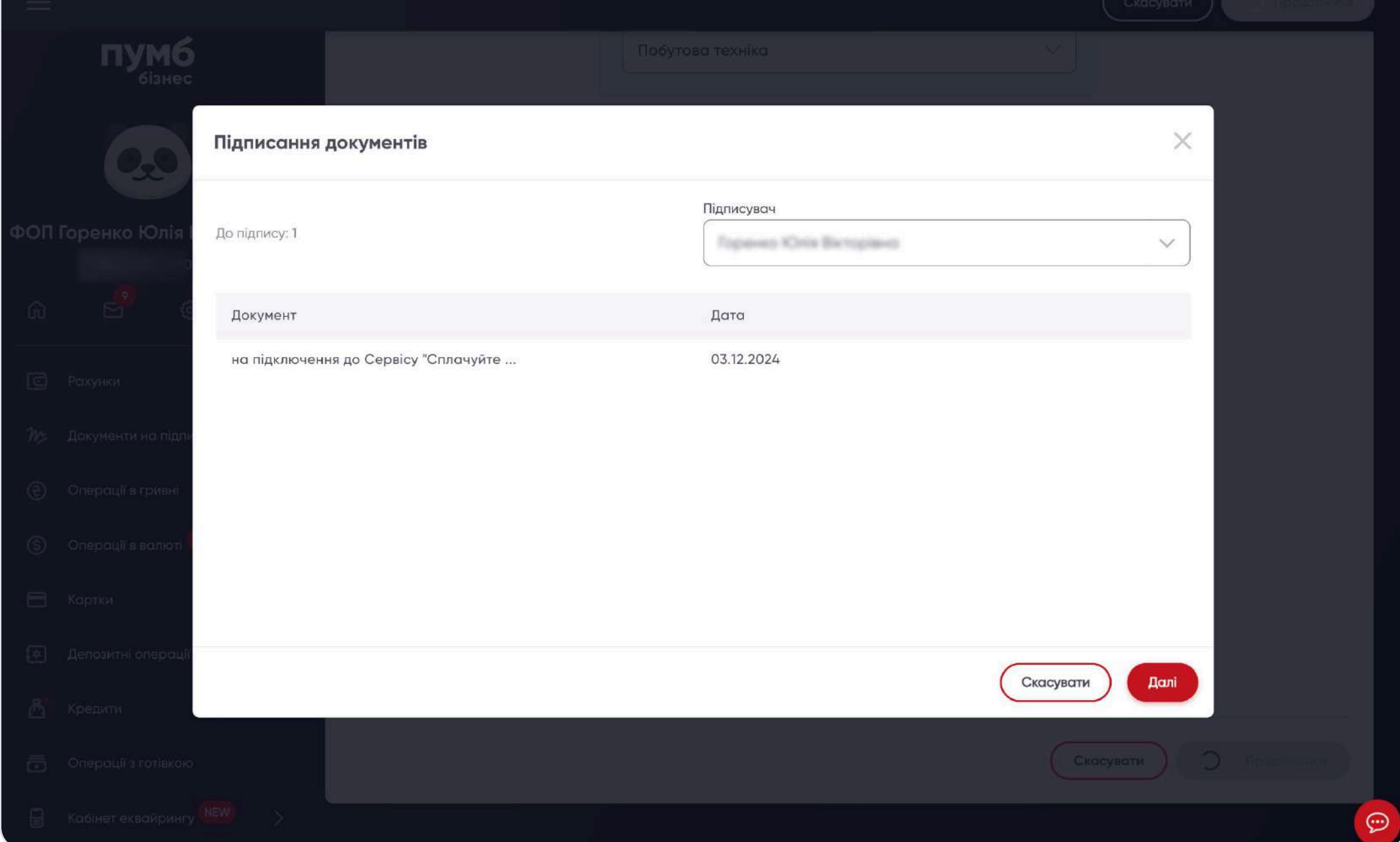

Рис. 8

8. Введіть код, який вам прийде на ваш мобільний телефон та пароль до вашого підпису та натисніть кнопку «Підписати» (рис. 9).

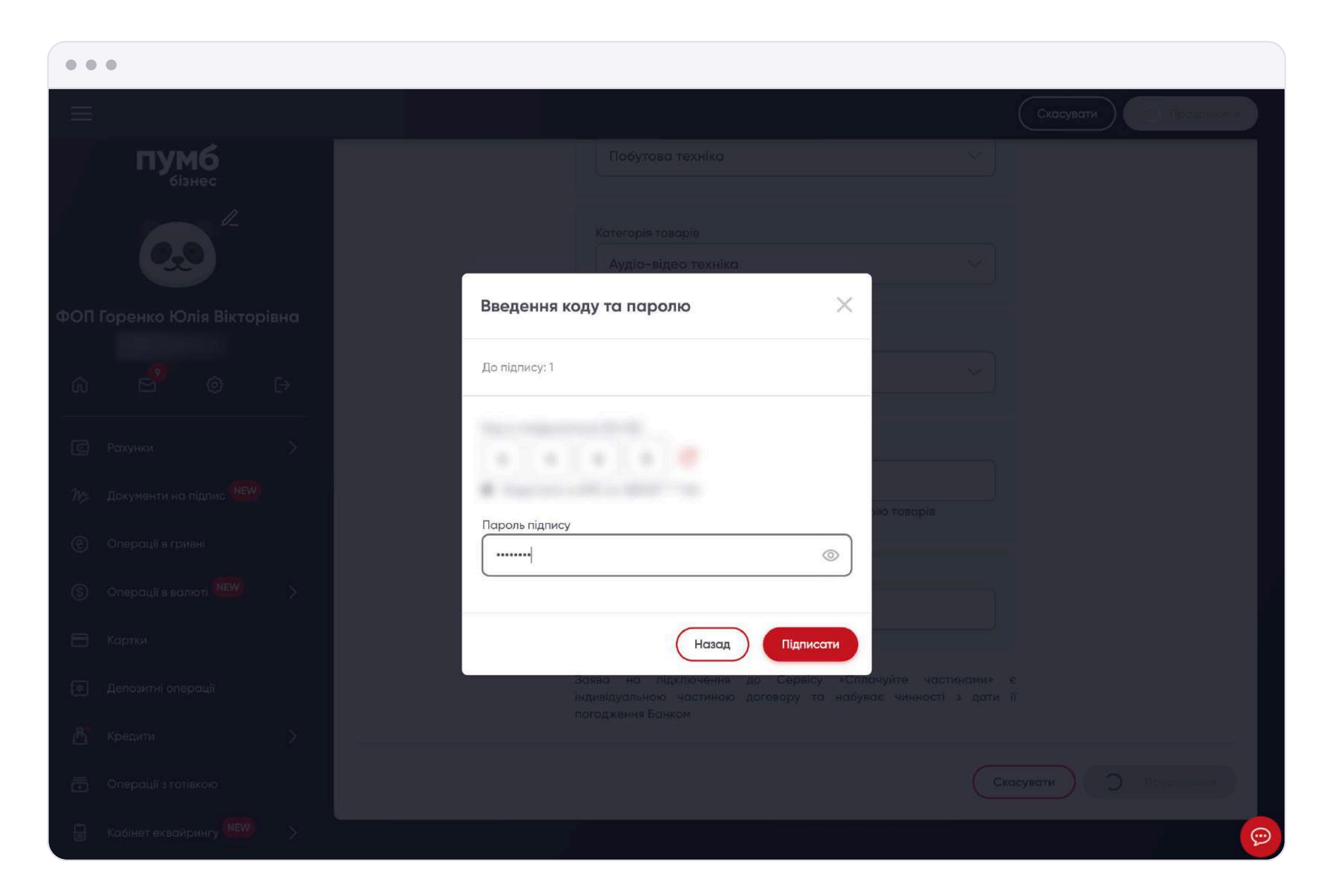

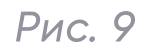

9. Ваша заява підписана (рис. 10). Також ви можете переглядати статус вашої заяви, обравши відповідний пункт «<mark>Заявки</mark>» поряд з пунктом «Пропозиції» (рис. 11).

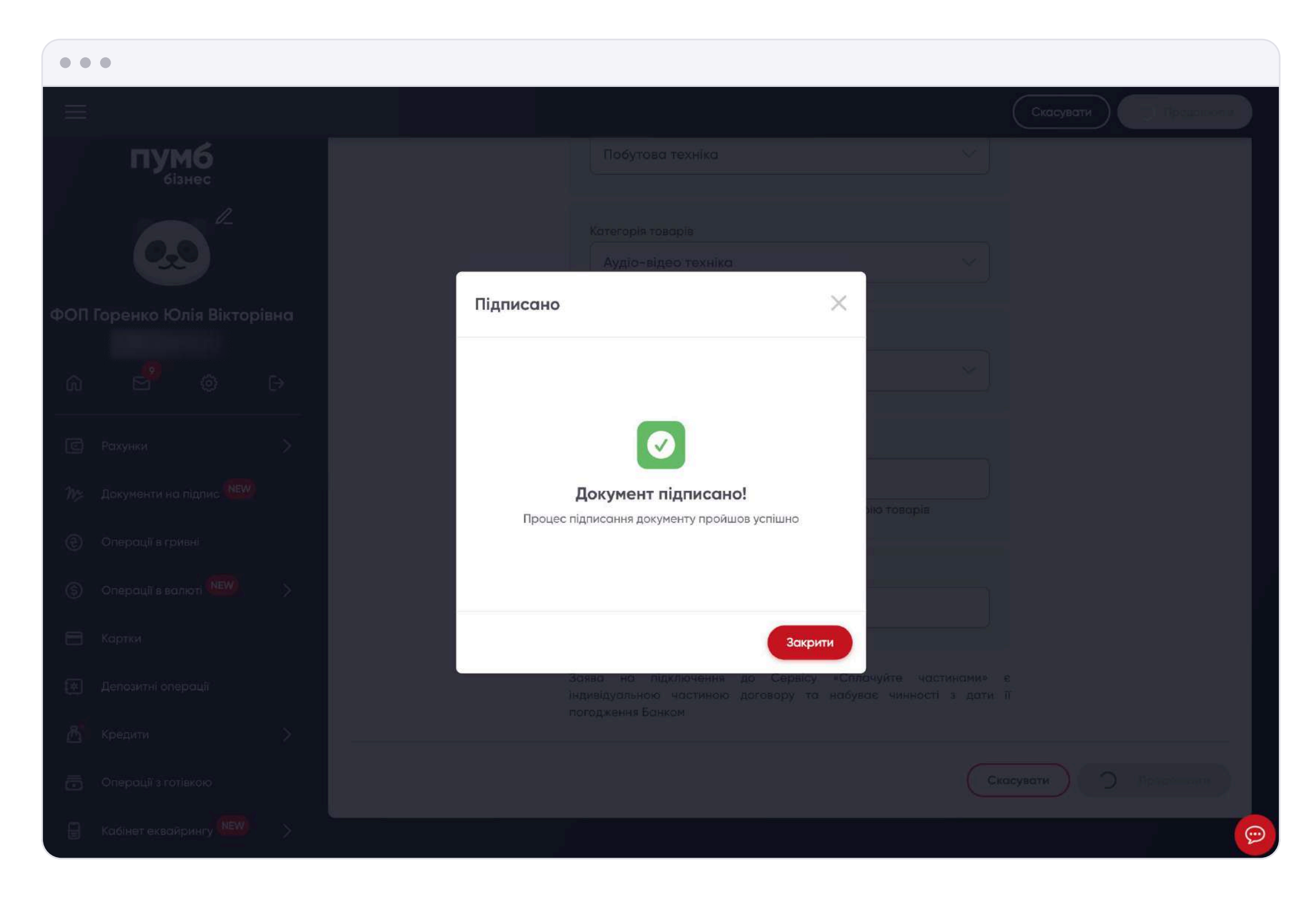

Рис. 10

| ••  | •                                                                                     |                                     |                                                                             |              |                  |                         |    |  |
|-----|---------------------------------------------------------------------------------------|-------------------------------------|-----------------------------------------------------------------------------|--------------|------------------|-------------------------|----|--|
| Ξ   | <b>пумб</b><br><sub>бізнес</sub>                                                      |                                     | <sup>Головна</sup><br>Інші продукти                                         |              |                  |                         |    |  |
|     |                                                                                       |                                     | Еквайринг Перевірка контрагента Консультації Мобільний<br>Пропозиції Заявки | і застосунок | к Довідки Тарифн | ний пакет Інші продукти |    |  |
| ΦΟΠ | ФОП Горенко Юлія Вікторівна<br>01.10.2024 - 03.12.2024 За цей місяць Поточний квартал |                                     |                                                                             |              |                  |                         |    |  |
| ඛ   | 6 6                                                                                   | Всі Проведені В обробці Забраковані |                                                                             |              |                  |                         |    |  |
| C   | Рахунки                                                                               | >                                   | Назва                                                                       |              | Статус           | Дата 💌                  |    |  |
| m   | Документи на підпис 🚾                                                                 |                                     |                                                                             | ٩            |                  |                         | Q. |  |
| €   | Операції в гривні                                                                     |                                     | на підключення до Сервісу "Сплачуйте частинами"                             |              | Авторизований    | 03.12.2024              |    |  |
| ٩   | Операції в валюті 🕨                                                                   | >                                   |                                                                             |              |                  |                         |    |  |
| 8   | Картки                                                                                |                                     |                                                                             |              |                  |                         |    |  |
| ۲   | Депозитні операції                                                                    |                                     |                                                                             |              |                  |                         |    |  |
| ይ   | Кредити                                                                               | >                                   |                                                                             |              |                  |                         |    |  |
| ō   | Операції з готівкою                                                                   |                                     |                                                                             |              |                  |                         |    |  |
|     | Кабінет еквайрингу                                                                    | >                                   |                                                                             |              |                  |                         | P  |  |

Рис. 11

8